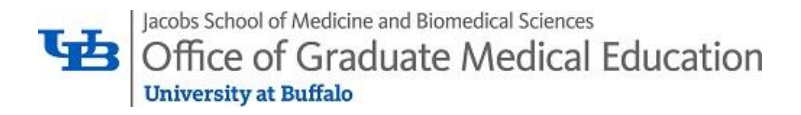

## Assigning Outside the Annual Plan Evaluation in MedHub

## 1. Navigate to Evaluations Tab > Deliver Evaluations

## **Evaluations**

Use the utilities below to draft evaluations, select participants, and deliver the evaluations. To get started, visit the Help Section.

| Deliver Evaluations |         |                |
|---------------------|---------|----------------|
| Queued Evaluations  |         |                |
| Evaluation Form:    | Number: | Delivery Date: |
| (none)              |         |                |

2. Evaluation type: Faculty evaluation of program/hospital; Selection Method: Individuals > Click Continue

- 3. Evaluation Form: Outside the Annual Plan (OAP) Request Deliver Evaluations - Step 2
- 4. Select PD as Recipient (or TPA)
- 5. Special Options: none
- 6. Assign delivery as desired
- 7. Submit

| Evaluation Type:               | Faculty evaluation of program/hospital                                                                                                    |  |
|--------------------------------|----------------------------------------------------------------------------------------------------|--|
| Selection Method:              | Individuals                                                                                                    |  |
| Evaluation Form(s):            | Outside the Annual Plan (OAP) Request V                                                                                                    |  |
| Select Q                       | Recipient(s):* GROUP - MICU Attendings (3) Abbas, Zohair Abeles, Jennifer Adams, Cristine Ahmed, Mohamed Ahuja, Karuna Ahtaro-Franco, Carina Aimyroudis, Nikolaos Ambrus, Julian Shift/Ctrl to select multiple Off-program faculty   Outside faculty |  |
| Notes:<br>(optional)           |                                                                                                    |  |
| Special Options:<br>(optional) | (none)                                                                                                    |  |
| Delivery:*                     | Immediate     On Date (Queue)     Multiple Dates (Queue)                                                                                                    |  |
|                                | Submit                                                                                                    |  |